# **Workflow** Guia de Instalação

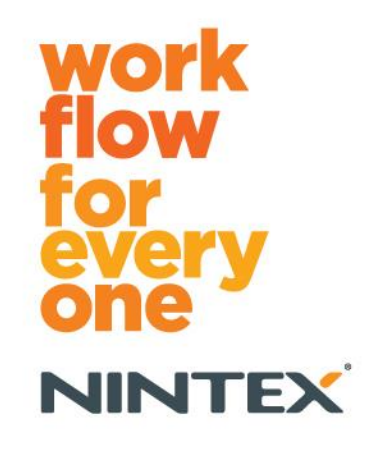

support@nintex.com www.nintex.com

Nintex USA LLC © 2012. Todos os direitos reservados. Salvo erros e omissões.

## Sumário

| 1. Instalando o Nintex Workflow 2010                           | 4                                 |
|----------------------------------------------------------------|-----------------------------------|
| 1.1 Executar o instalador                                      | 4                                 |
| 1.2 Implantar o pacote da solução                              | 4                                 |
| 1.3 Instalando os recursos do Nintex Workflow 2010 Enterpri    | se (opcional)5                    |
| 1.4 Importando a licença                                       | 5                                 |
| 2. Configuração do Banco de Dados                              | 5                                 |
| 2.1 Configurando o banco de dados                              | 5                                 |
| 2.2 Adicionando um banco de dados de conteúdo (opcional).      | 6                                 |
| 3. Definir as configurações do servidor do Nintex Workflow 201 | 06                                |
| 3.1 Ativação do aplicativo Web                                 | 6                                 |
| 3.2 Habilitar ações de fluxo de trabalho do Nintex Workflow 2  | 20106                             |
| 3.3 Definindo configurações de email                           | 6                                 |
| 3.4 Habilitando e configurando o LazyApproval™ (opcional)      | 6                                 |
| 4. Nintex Live (opcional)                                      | 7                                 |
| 4.1 Estabelecendo uma conexão com o Nintex Live                | 7                                 |
| 4.2 Habilitando o Nintex Live para Nintex Workflow             | 7                                 |
| 5. Ativar recursos                                             | 8                                 |
| 5.1 Ativação do conjunto de sites                              | 8                                 |
| 5.2 Ativação de site                                           | 8                                 |
| Apêndice A: Observações sobre o UAC (User Access Control)      | 9                                 |
| Apêndice B: Notas sobre os serviços do SharePoint necessários  | à execução de fluxos de trabalho9 |

### Requisitos do sistema

#### Sistema operacional

O Nintex Workflow 2010 deve ser instalado no Microsoft Windows Server 2008 ou 2008 R2.

#### Cliente de navegação

Microsoft Internet Explorer 7.x, embora recomende-se o Microsoft Internet Explorer 8 ou versão mais atual.

#### Software

O Nintex Workflow 2010 exige que os seguintes programas estejam instalados e configurados corretamente:

Microsoft SharePoint Foundation 2010 ou Microsoft SharePoint Server 2010

- SQL Server 2005 SP3, SQL Server 2008 ou SQL Server 2012
- Nintex Forms 2010 v1.0.0.0 ou superior (se estiver usando o Nintex Workflow com o Nintex Forms 2010)

## 1. Instalando o Nintex Workflow 2010

#### **1.1 Executar o instalador**

 Faça login no servidor como administrador do SharePoint com privilégios suficientes para implantar soluções e recursos.
Clique duas vezes no arquivo do instalador (msi) e clique em "Next" (Avançar).

Nota: consulte o Apêndice A se o UAC (User Access Control) estiver habilitado.

- 2. Leia o Contrato de Licença do Usuário Final. Selecione "I Agree" (Concordo) para que a instalação prossiga. Clique em "Next" (Avançar).
- 3. Selecione um local para instalar o Nintex Workflow 2010. O local padrão é C:\Program Files\Nintex\Nintex Workflow 2010\. Clique em "Next" (Avançar).
- 4. Decida se quer adicionar a solução ao SharePoint agora (recomendado) ou instalá-la com o SharePoint Powershell posteriormente (avançado). Clique em "Next" (Avançar).
- 5. Selecione se quer instalar o Nintex Live. Isso instalará a Estrutura do Nintex Live e os certificados necessários para habilitar a conectividade com o Nintex Live.

Nota: para utilizar o Nintex Live, consulte as Informações de Licenciamento do Nintex em www.nintex.com/licensing. Para obter mais informações sobre a configuração do Nintex Live, consulte a <u>seção 4.0</u>.

- 6. O instalador avisará que está pronto para prosseguir. Clique em "Next" (Avançar).
- Se você optou por adicionar a solução na etapa 4, verá a janela do prompt de comando aparecer e desaparecer. Depois de alguns instantes, a tela "Installation complete" (Instalação concluída) será exibida. Clique no botão "Close" (Fechar). A Administração Central do SharePoint terá sido carregada em segundo plano.

#### **1.2 Implantar o pacote da solução**

- 1. Navegue até "Administração Central" e clique em "Configurações do Sistema".
- Clique em "Gerenciar soluções de farm" na seção "Gerenciamento de Farm". A solução "nintexworkflow2010.wsp" deverá ficar visível. Você verá também uma entrada para "nintexworkflow2010enterprisefeatures.wsp". Contudo, ela só deverá ser implantada se você tiver a licença para a versão Enterprise.
- 3. Clique no link "nintexworkflow2010.wsp" e depois em "Implantar Solução" na barra de ferramentas.
- 4. Verifique se "Todos os aplicativos Web de conteúdo" está selecionado na seção "Implantar em?". Clique em "OK".
- Depois de um pequeno intervalo, você voltará à página "Gerenciamento de Soluções". O "nintexworkflow2010.wsp" agora deverá aparecer como "Implantado".
- 6. Repita as etapas 3 e 4, e implante o "nintexworkflow2010.wsp" novamente. Selecione seu aplicativo web Administração Central como local de "Implantar em?".

#### **1.3 Instalando os recursos do Nintex Workflow 2010 Enterprise (opcional)**

- 1. Navegue até "Administração Central" e selecione "Configurações do Sistema". Clique em "Gerenciar soluções de farm".
- 2. Clique no link "nintexworkflow2010enterprisefeatures.wsp" e depois em "Implantar Solução" na barra de ferramentas.
- 3. Verifique se "Todos os aplicativos Web de conteúdo" está selecionado na seção "Implantar em?". Clique em "OK".
- 4. Depois de um pequeno intervalo, você voltará à página "Gerenciamento de Soluções". O "nintexworkflow2010enterprisefeatures.wsp" agora deverá aparecer como "Implantado".
- 5. Repita as etapas 2 e 3, e implante o "nintexworkflow2010enterprisefeatures.wsp" novamente. Selecione seu aplicativo web Administração Central como local de "Implantar em?".

Nota: isso é necessário para executar os relatórios de administração através da Administração Central do SharePoint.

#### 1.4 Importando a licença

Para obter toda a funcionalidade do produto, você deve ter um arquivo de licença fornecido pela Nintex, seja uma licença de produção completa ou uma licença de avaliação. O arquivo de licença precisará ser importado para a Administração Central do SharePoint.

- 1. Navegue até "Administração Central" e selecione "Gerenciamento do Nintex Workflow". Clique em "Licenciamento".
- 2. Clique no botão "Importar".
- 3. Clique em "Procurar" para localizar o arquivo de licença. Depois de localizá-lo, clique em "Importar".
- 4. As informações de licenciamento serão exibidas. Clique em "OK".

Agora, você pode passar para a configuração de banco de dados do Nintex Workflow 2010.

## 2. Configuração do Banco de Dados

#### 2.1 Configurando o banco de dados

- 1. Navegue até "Gerenciamento do Nintex Workflow" e clique em "Configuração do banco de dados".
- 2. Clique no botão "Criar" em "Banco de Dados de Configuração".
- 3. Insira o nome do servidor do banco de dados e um nome para o banco de dados.

Nota: por padrão, o Servidor do Banco de Dados é o servidor padrão de banco de dados do SharePoint.

Nota: o Nintex Workflow 2010 pode usar vários bancos de dados, um para configuração e outros para conteúdo. Por padrão, o banco de dados de configuração torna-se também o banco de dados de conteúdo. Você poderá adicionar mais bancos de dados se necessário.

#### 4. Clique em "OK".

Nota: em cenários com farms pequenos, é aceitável usar o mesmo banco de dados para conteúdo e para configuração. Adicionando-se vários bancos de dados de conteúdo, o Nintex Workflow 2010 pode distribuir automaticamente os fluxos de trabalho em cada conjunto de sites para seus bancos de dados de conteúdo separados, a fim de ajudar a distribuir a carga.

#### 2.2 Adicionando um banco de dados de conteúdo (opcional)

- 1. Navegue até "Administração Central" e clique em "Gerenciamento do Nintex Workflow". Selecione "Configuração do banco de dados".
- Clique em "Adicionar banco de dados de conteúdo" na seção "Bancos de Dados de Conteúdo".
- 3. Repita as etapas 3 e 4 da seção 2.1.
- 4. Na seção Bancos de Dados de Configuração, você verá agora duas cadeias de caracteres de conexão dos bancos de dados de conteúdo.

## 3. Definir as configurações do servidor do Nintex Workflow 2010

#### 3.1 Ativação do aplicativo Web

- 1. Navegue até "Administração Central" e selecione "Gerenciamento do Nintex Workflow". Clique em "Ativação do aplicativo Web".
- 2. O nome padrão do aplicativo Web deverá ser escolhido automaticamente. Clique em "Ativar".

#### **3.2 Habilitar ações de fluxo de trabalho do Nintex Workflow 2010**

- 1. Navegue até "Administração Central" e selecione "Gerenciamento do Nintex Workflow". Clique em "Gerenciar ações permitidas".
- 2. Marque as caixas das ações que você quer que apareçam no Designer de Fluxo de Trabalho e clique em "OK".

#### 3.3 Definindo configurações de email

- Navegue até "Administração Central" e selecione "Gerenciamento do Nintex Workflow". Clique em "Configurações globais".
- 2. Preencha os detalhes apropriados do seu ambiente e clique em "OK".

#### 3.4 Habilitando e configurando o LazyApproval™ (opcional)

- Navegue até "Administração Central" e selecione "Gerenciamento do Nintex Workflow". Clique em "Configurações de LazyApproval™".
- 2. Clique em "Habilitar/Desabilitar o LazyApproval<sup>™</sup> para o farm de servidores atual".
- 3. Clique em "Definir as configurações de email de entrada do servidor" e defina-as de acordo com a documentação de configuração do SharePoint.

- 4. Retorne à página "LazyApproval™" após concluir a configuração. Selecione "Sim" na seção "Habilitar LazyApproval™ através de email". Você deverá apresentar um "Alias". Este é o nome que será usado no endereço de email que envia as notificações e aceita as respostas do LazyApproval™. Pressione "OK".
- 5. Será exibida uma lista de palavras permitidas reconhecidas pelo processo do LazyApproval™. Adicione ou remova termos a seu critério.

## 4. Nintex Live (opcional)

## O recurso Nintex Live para Nintex Workflow permite que os usuários adicionem serviços Web do Catálogo do Nintex Live para a barra de ferramentas de ações do Nintex Workflow.

Nota: a Estrutura do Nintex Live e os certificados necessários para habilitar a conectividade com o Nintex Live devem ter sido instalados. Se o procedimento "Instalar o Nintex Live" não foi seguido na seção 1.1, etapa 5, instale manualmente e implante o "nintexlivecore.wsp" e importe todos os certificados da pasta "Certs". O "nintexlivecore.wsp" e a pasta "Certs" estão localizados na pasta de instalação do Nintex Workflow 2010.

Importante: se você instalou o Nintex Workflow 2010 em uma máquina que não hospeda a Administração Central do SharePoint, será necessária uma etapa adicional para operar o Nintex Live. Faça logon no servidor que hospeda a Administração Central do SharePoint, abra um prompt de comando do SharePoint PowerShell e execute o comando a seguir:

#### install-liveservice

Isso garantirá que tudo estará pronto para a configuração do Nintex Live.

#### 4.1 Estabelecendo uma conexão com o Nintex Live

A Estrutura do Nintex Live requer uma conexão com a Internet para se comunicar com o Nintex Live.

- 1. Navegue até "Administração Central" e selecione "Gerenciamento do Nintex Live". Clique em "Configurações de conexão".
- 2. Clique em "Testar Conexão" na seção "Nintex Live".
- 3. Se for possível estabelecer uma conexão com o Nintex Live, uma mensagem "Conexão bemsucedida" será exibida abaixo do botão "Testar Conexão".

Nota: se sua rede exigir um servidor proxy para acessar a Internet, especifique os detalhes do servidor na seção "Servidor proxy". Essas configurações são específicas da Estrutura do Nintex Live e ele será o único aplicativo com permissão para acessar a Internet.

#### 4.2 Habilitando o Nintex Live para Nintex Workflow

- Navegue até "Administração Central" e selecione "Gerenciamento do Nintex Workflow". Clique em "Configurações do Live".
- 2. Clique em "Habilitar" na seção "Habilitar o Nintex Live para Nintex Workflow" e depois em "OK".

## 5. Ativar recursos

#### 5.1 Ativação do conjunto de sites

- 1. Navegue até a página inicial no nível do Site Principal. Clique em "Ações do Site" e, em seguida, selecione "Configurações do Site".
- 2. Clique em "Recursos do conjunto de sites" na seção "Administração do Conjunto de Sites".
- 3. Navegue até "Nintex Workflow 2010" e clique em "Ativar".
- 4. Após um breve intervalo, a página será atualizada e o status passará a ser "Ativo".
- 5. Navegue até "Formulários do InfoPath para Nintex Workflow 2010" e clique em "Ativar" para usar formulários iniciais e de tarefa criados com o Microsoft InfoPath 2010 em sites desse conjunto.
- 6. Navegue até "Web Parts do Nintex Workflow 2010" e clique em "Ativar" para usar Web parts do Nintex Workflow em sites desse conjunto.
- 7. Navegue para "Web Parts de Relatório do Nintex Workflow 2010" e clique em "Ativar" para usar Web parts de relatório do Nintex Workflow Enterprise em sites desse conjunto.

Nota: este recurso só está disponível na versão Enterprise.

8. Navegue até "Nintex Workflow - Catálogo do Nintex Live" e clique em "Ativar" para usar o Catálogo do Nintex Live em sites desse conjunto.

Nota: este recurso só estará disponível se o recurso Nintex Live para Nintex Workflow tiver sido habilitado.

9. Navegue até "Nintex Forms 2010 para Formulários de Lista do SharePoint" e clique em "Ativar" para usar o Nintex Forms 2010 na criação de formulários de lista do SharePoint.

Nota: este recurso só estará disponível se o Nintex Forms 2010 for instalado com o Nintex Workflow 2010.

Agora, será possível ativar os recursos do Nintex Workflow 2010 em sites.

#### 5.2 Ativação de site

- 1. Navegue até a página inicial no nível do Site Principal. Clique em "Ações do Site" e selecione "Configurações do Site".
- 2. Clique em "Gerenciar recursos do site" na seção "Ações do Site".
- 3. Localize "Nintex Workflow 2010" e clique em "Ativar".
- 4. Após um breve intervalo, a página será atualizada e o status passará a ser "Ativo".
- 5. Para usar Web parts de relatório do Nintex Workflow 2010 Enterprise em sites desse conjunto, localize "Relatórios do Nintex Workflow 2010 Enterprise" e clique em "Ativar".

Nota: este recurso só está disponível na versão Enterprise.

Agora, será possível criar e interagir com o Nintex Workflow 2010.

## Apêndice A: Observações sobre o UAC (User Access Control)

Se o UAC estiver habilitado no ambiente, o msi deve ser executado com privilégios de administrador.

- 1. Navegue até o "menu Iniciar" e clique com o botão direito do mouse na opção "Prompt de Comando". Clique em "Executar como administrador".
- 2. Clique em "Sim".
- 3. Digite o comando "msiexec /i c:\nintexworkflow2010.msi".

Nota: substitua o caminho pelo local onde você baixou o arquivo msi.

## Apêndice B: Notas sobre os serviços do SharePoint necessários à execução de fluxos de trabalho

Clique no link abaixo para consultar um documento técnico com informações adicionais sobre os serviços do SharePoint que precisam ser habilitados e estar em execução para que o seu farm do SharePoint execute fluxos de trabalho corretamente (disponível apenas em inglês).

• Fluxos de trabalho e os serviços do SharePoint necessários à sua execução